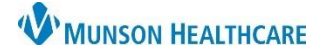

## Sepsis Summary

- 1. Sepsis Recognition can occur in multiple ways including:
  - a. A nurse Sepsis Screening.
  - b. A nurse SIRS, Sepsis, or Septic Shock Alert.
  - c. A provider **Open Chart Sepsis or Septic Shock** Alert.
- 2. Sepsis Response:
  - a. Provider orders/launches the Sepsis Advisor.
  - b. Clinical Staff initiates orders.

### 3. Sepsis Reassessment:

- a. Within one hour of fluid bolus completion, the nurse completes two full sets of vital signs and updates the provider.
- b. **Sepsis Advisor is relaunched** by the provider for addition of orders.

### Note:

- The system continually monitors patient results and alerts upon recognition of SIRS, Sepsis and Septic Shock.
- SIRS, Sepsis, and Septic Shock Alerts automatically place orders for CBC, CMP, and Lactic Acid if NOT present.
- Alerts and the nurse Screening tool are suppressed for 72 hours after the Sepsis Advisor is ordered unless the patient qualifies for Septic Shock criteria.
- Alerts do not fire for maternity unit patients.

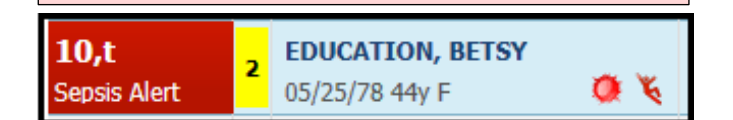

Sepsis alerts are displayed on the ED LaunchPoint dashboard next to the patient's name.

## Sepsis Recognition: Accessing the Sepsis Advisor

When Sepsis is determined, the provider launches the Sepsis Advisor. It can be accessed from:

1. Orders.

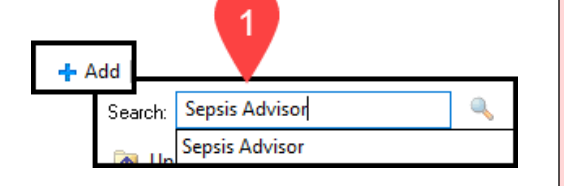

2. The Open Chart Sepsis/Septic Shock Alert. Select Launch Advisor.

### NOTE 2a:

- If the provider determines that Sepsis is NOT present, they need to select from the Document Reason Sepsis Advisor Not Launched drop-down and document the explanation of non-infections cause of SIRS and organ dysfunction.
- A selection from this list will suppress Sepsis Alerts (excluding the Septic Shock Alert) and the nurse Sepsis Screening Tool.

### NOTE:

- Nurses cannot order the Sepsis Advisor. Only providers can place the order.
- Prior to Launch of the Sepsis Advisor a documented weight is required (measured or non-measured).

| Cerner<br>Q 3 A 8                                                                                                    | Sepsis                                                                                                    |
|----------------------------------------------------------------------------------------------------|----------------------------------------------------------------------------------------------------|
| NAME: RESULTS, COMPLETE                                                                                                    | <b>DOB:</b> December 12, 1967                                                                                             |
| LOCATION: ED - MMC ;                                                                                                    | AGE: 55 Years                                                                                                    |
| SEPSIS Alert: The patient has quz<br>SEPTIC SHOCK Alert: The patie<br>Launch Sepsis Advisor to place or<br>Launch Advisor<br>Open chart to further assess patie<br>Open Chart<br>Document Reason Sepsis Advisor | lified for a Sepsis alert.<br>1t has qualified for a Septic Shock alert.<br>ders now.<br>nt's condition.<br>Not Launched. |
| Select from list<br>Suspect non-infectious cause of VS/la<br>Treatment already initiated<br>Patient immediately post op<br>Patient or Patient Representative refus<br>Intend to write comfort care/hospice/pp   | ps/finding<br>al of treatment<br>Iliative care orders within 6 hours                                                      |

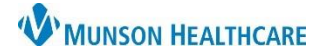

### Sepsis Response: Sepsis Advisor

Once open, the Sepsis Advisor directs providers through three sections:

- 1. Evaluate Patient Risk
- 2. Select Recommendations
- 3. Document and Sign
- 1. **Evaluate Patient Risk:** View allergies, relevant labs, recent antibiotic orders, microbiology, vital signs, and select infection sources and factors.
  - a. This patient shows signs of:
    - i. The drop-down defaults to the most recently assigned system alert but can be modified per provider judgement. The Sepsis diagnosis will reflect **The patient shows signs of:** selection.
  - b. Suspected Infection Sources
    - i. Selection of a source with a \* requires an additional Suspected Infection Factors selection (below sources).
    - ii. Selection of Patient displays no signs or symptoms of infection opens a window to a selection of lab orders, and then to Document and Sign.
  - c. Click Select Recommendations

| convertie     ************************************                                                                                                    | Location: A2 2                                                                                                    | 2522/B Visit Reason                                                           | late of Birth: 03/. | 26/1996 Weight: Height/L                                                                                                    | ength: Encou                                                                                                    | unter Type                                                                                                    | : I/P (Inpatient) Ger                                                                                                    | der <mark>Femal</mark> e                                                                                       |                     |
|----------------------------------------------------------------------------------------------------|----------------------------------------------------------------------------------------------------|-------------------------------------------------------------------------------|---------------------|----------------------------------------------------------------------------------------------------|----------------------------------------------------------------------------------------------------|----------------------------------------------------------------------------------------------------|----------------------------------------------------------------------------------------------------|----------------------------------------------------------------------------------------------------|---------------------|
| states resident Risk block Alexanementations is booment and State<br>Valuate Fatient Risk<br>C caretinas<br>The patient shows signs of: Septic Shock () Septic Shock () Septic Shock () 2/2/2022 27.2 <sup>1</sup><br>Alexanementations () Septic Shock () Septic Shock () Septic Shock () 2/2/2022 27.2 <sup>1</sup><br>Alexanementations () Septic Shock () Septic Shock () Septic Shock () 2/2/2022 27.2 <sup>1</sup><br>Alexanementations () Septic Shock () Septic Shock () Septic Shock () 2/2/2022 27.2 <sup>1</sup><br>Alexanementations () Septic Shock () Septic Shock () Septic Shock () 2/2/2022 27.2 <sup>1</sup><br>Alexanementations () Septic Shock () Septic Shock () 2/2/2022 27.2 <sup>1</sup><br>Alexanementations () Septic Shock () Septic Shock () 2/2/2022 27.2 <sup>1</sup><br>Alexanementation () Septic Shock () Septic Shock () 2/2/2022 27.2 <sup>1</sup><br>Alexanementation () Septic Shock () Septic Shock () 2/2/2022 27.2 <sup>1</sup><br>Alexanementat | scern Advisor®. Interdisciplinary Sepsis Mai                                                                                                    | nagement Advisor                                                              |                     |                                                                                                    | • •                                                                                                    | Selection Req                                                                                                    | uired This page i                                                                                                    | not a complete sour                                                                                            | ce of visit informa |
| valuate Patient Risk         * Convert State         * Convert State         Alcone Attract Above Spins of: Septic Shock Not Septic Shock 09/23/2022 07:24         Alcone Attract Above Spins of: Septic Shock Not Septic Shock 09/23/2022 07:24         Alcone Attract Above Spins of: Septic Shock Not Septic Shock 09/23/2022 07:24         Alcone Attract Above Spins of: Septic Shock Not Septic Shock 09/23/2022 07:24         Alcone Attract Above Spins of: Septic Shock Not Septic Shock 09/23/2022 07:24         Alcone Attract Above Spins of: Septic Shock Not Not Septic Shock 09/23/2022 07:24         Alcone Attract Above Spins of: Septic Shock Not Not Septic Shock 09/23/2022 07:24         Alcone Attract Above Spins of: Septic Shock Not Not Septic Shock 09/23/2022 07:24         Not Septic Shock Not Not Septic Shock Not Not Septic Shock 09/23/2022 07:24         Not Septic Shock Not Not Septic Shock Not Not Septic Shock 09/23/2022 07:24         Not Septic Shock Not Not Septic Shock Not Not Septic Shock 09/23/2022 07:24         Not Septic Shock Not Not Not Not Not Not Not Not Not Not                                                                                                    | valuate Patient Risk ) Select Recommendations                                                                                                    | Document and Sign                                                             |                     |                                                                                                    |                                                                                                    |                                                                                                    |                                                                                                    |                                                                                                    |                     |
| Image: State       Image: State       Image: State <t< th=""><th>valuate Patient Risk</th><th></th><th></th><th></th><th></th><th></th><th></th><th></th><th></th></t<>                                                                                                    | valuate Patient Risk                                                                                                    |                                                                               |                     |                                                                                                    |                                                                                                    |                                                                                                    |                                                                                                    |                                                                                                    |                     |
| definition state         The patient shows signs of: Septic Shok (V) Septic Shok (SP/22/2022 07:4         The patient shows signs of: Septic Shok (V) Septic Shok (SP/22/2022 07:4         The patient shows signs of: Septic Shok (V) Septic Shok (SP/22/2022 07:4         The patient shows signs of: Septic Shok (V) Septic Shok (SP/22/2022 07:4         The patient shows signs of: Septic Shok (V) Septic Shok (SP/22/2022 07:4         The patient Shows Septic Shok (V) Septic Shok (SP/22/2022 07:4         The patient Septic Shok (V) Septic Shok (SP/22/2022 07:4         The patient Septic Shok (V) Septic Shok (SP/22/2022 07:4         The patient Septic Shok (V) Septic Shok (SP/22/2022 07:4         The patient Septic Shok (SP/22/2022 07:4         The patient Septic                                                                                                    | a                                                                                                    |                                                                               |                     |                                                                                                    |                                                                                                    |                                                                                                    |                                                                                                    |                                                                                                    |                     |
| The patient shows sign of: Sepic Shock V Sepic Shock 99/21/2022 07:24<br>All researchers<br>action in patient of the sepice shock 99/21/2022 07:24<br>All researchers<br>action in patient of the sepice shock 99/21/2022 07:24<br>All researchers<br>action in patient of the sepice shock 99/21/2022 07:24<br>All researchers<br>action in patient of the sepice shock 99/21/2022 07:24<br>All researchers<br>action in patient of the sepice shock 99/21/2022 07:24<br>All researchers<br>action in patient of the sepice shock 99/21/2022 07:24<br>All researchers<br>Binde in Total 117 mg/d. 09/21/2022 07:24<br>All researchers<br>Binde in Total 112 mg/d. 09/21/2022 07:24<br>All researchers<br>Binde in Total 112 mg/d. 09/21/2022 07:24<br>Binde in Total 119 mg/d. 09/21/2022 07:26<br>Binde in Total 119 mg/d. 09/21/2022 07:26<br>Binde in Total 119 mg/d. 09/21/2022 07:26<br>Binde in Total 119 mg/d. 09/21/2022 07:26<br>Binde in total 119/25 mg/d/2022 07:26<br>Binde in total 119/25 mg/d/2022 07:26<br>Binde in total                                                                                                    | Current State                                                                                                    |                                                                               |                     |                                                                                                    |                                                                                                    |                                                                                                    |                                                                                                    |                                                                                                    |                     |
| Allergies       Relevant Lates       Active Athibition(JACH-InfectiveRyV2aspressors         actionance       Binchion Total       1 17 mg/d.       012/2022 2022         active Athibition(JACH-InfectiveRyV2aspressors       Active Athibition(JACH-InfectiveRyV2aspressors         active Athibition(JACH-InfectiveRyV2aspressors       Active Athibition(JACH-InfectiveRyV2aspressors         active Athibition(JACH-InfectiveRyV2aspressors       Active Athibition(JACH-InfectiveRyV2aspressors         Active Athibition(JACH-InfectiveRyV2aspressors       Active Athibition(JACH-InfectiveRyV2aspressors         Active Athibition(JACH-InfectiveRyV2aspressors       Active Athibition(JACH-InfectiveRyV2aspressors         Active Athibition(JACH-InfectiveRyV2aspressors       Active Athibition(JACH-InfectiveRyV2aspressors         Active Athibition(JACH-InfectiveRyV2aspressors       Active Athibition(JACH-InfectiveRyV2aspressors         Active Athibition(JACH-InfectiveRyV2aspressors       Active Athibition(JACH-InfectiveRyV2aspressors         Active Athibition(JACH-InfectiveRyV2aspressors       Active Athibition(JACH-InfectiveRyV2aspressors         Active Athibition(JACH-InfectiveRyV2aspressors       Active Athibition(JACH-InfectiveRyV2aspressors         Active Athibition(JACH-InfectiveRyV2aspressors       Active Athibition(JACH-InfectiveRyV2aspressors         Active Athibition(JACH-InfectiveRyV2aspressors       Active Athibition(JACH-InfectiveRyV2aspressors         Active Athibition JACH-InfectiveR                                                                                                    | This patient shows signs of: Septic Shock 💟 🔄                                                                                                    | epsis Severity Definitions Last Alert: Septi                                  | c Shock 09/23,      | /2022 07:24                                                                                                    |                                                                                                    |                                                                                                    |                                                                                                    |                                                                                                    |                     |
| Al Encounters<br>accetaminophe Couph Elements<br>accetaminophe Couph Elements<br>accetaminophe Elements<br>accetaminophe Element                                                                                                    | Allergies                                                                                                    | - Relevant Labs                                                               |                     |                                                                                                    | Active Antibio                                                                                                    | tics/Anti-I                                                                                                    | nfectives/Vasopressor                                                                                                    | s                                                                                                    |                     |
| actaminghen Cough Billubin Total 1 1.7 molik. 0972/2022 2012<br>Creatining, Serum 1 112 molik. 0972/2022 2012<br>Lactic Acid, Venous 1 5 mmol/L 0972/2022 2012<br>Platelet Count 1 405 K/sL 0972/2022 2012<br>WEC 1 14 K/sL 0972/2022 2012<br>WEC 1 14 K/sL 0972/2022 2012<br>WEC 1 14 K/sL 0972/2022 2012<br>WEC 1 14 K/sL 0972/2022 2010<br>HIT 100 0/12/2022 2010<br>1 00 972/2022 2010<br>1 00 970 972/2022 2010<br>1 00 970 972/2022 2010<br>1 00 970 972/2022 2010<br>1 00                                                                                                    | All Encounters                                                                                                    | Last 24 hours                                                                 |                     |                                                                                                    | Last 90 Days                                                                                                    | autor.                                                                                                    |                                                                                                    |                                                                                                    | 1                   |
| Cestimine, Serum       112       mgli.       09/23/022 01/2       000 mg. 2 mgl. 200       002/2002 01/2         INK       1 103       09/23/022 01/2       000 mgl. 2 mgl. 200       000 mgl. 2 mgl. 200       000 mgl. 2 mgl. 200       000 mgl. 2 mgl. 200         INK       1 405       Vic.       09/23/022 01/2       000 mgl. 2 mgl. 200       000 mgl. 2 mgl. 200       000 mgl                                                                                                    | acetaminophen Cough                                                                                                    | Bilirubin Total                                                               | 1.7 mg/dL           | . 09/23/2022 07:22                                                                                                    | Antibiotic                                                                                                    | Туре                                                                                                    | Order Details                                                                                                    | Last Dose                                                                                                    | Duration            |
| INR       11.03       09/32/022 07.22         Hitch Kold, Venous       15       mm/L       09/22/022 07.22         Piktede Count       1405       Kuk       09/22/022 07.22         VEC       118       110       09/22/022 07.22         VEC       118       110       09/22/022 07.02         VEC       118       110       09/22/022 07.02         VEC       118       110       09/22/022 07.00       138.5         VEC       118       100       09/22/022 07.00       138.5       09/22/022 07.00       100       09/22/022 20.00       100       09/22/022 20.00       100       09/22/022 20.00       100       09/22/022 20.00       100       09/22/022 20.00       100       09/22/022 20.00       100       09/22/022 20.00       100       09/22/022 20.00       100       09/22/022 20.00       100       09/22/022 20.00       100       09/22/022 20.00       100       09/22/022 20.00       100       09/22/022 20.00       100       09/22/022 20.00       100       09/22/022 20.00       100       09/22/022 20.00       100       09/22/022 20.00       100       09/22/022 20.00       100       09/22/022 20.00       100       09/22/022 20.00       100       09/22/022 20.00       100       09/22/022 20.00                                                                                                    |                                                                                                    | Creatinine, Serum                                                             | 1 112 mg/d          | L 09/23/2022 07:22                                                                                                    | cefTRIAXone                                                                                                    | Inpatient                                                                                                    | 2,000 mg, 20 mL, 200<br>ml /hr, IVPush (Syrinne)                                                                                                    | 09/22/2022                                                                                                    | 10 day(s)           |
| Latic Add, Venous       15       mm/L       09(23/022 01:22         WBC       114 Kb       09(23/022 01:22         WBC       114 Kb       09(23/022 01:22         WBC       114 Kb       09(23/022 01:22         WBC       114 Kb       09(23/022 01:22         WBC       114 Kb       09(23/022 01:20         WBC       114 Kb       114 Kb         WBC       114 Kb       09(23/022 01:20         WBC       114 Kb       114 Kb         WBC       114 Kb       09(23/022 01:20         WBC       114 Kb       114 Kb         WBC       114 Kb       114 Kb         WBC       114 Kb       114 Kb         WBC       114 Kb       114 Kb         WBC       114 Kb       114 Kb         WBC       114 Kb       114 Kb         WBC       114 Kb       114 Kb         WBC       114 Kb       114 Kb         WBC       114 Kb       114 Kb         WBC       114 Kb       114 Kb         WBC       114 Kb       114 Kb         WBC       114 Kb       114 Kb         WBC       114 Kb       114 Kb         WBC       114 Kb<                                                                                                    |                                                                                                    | INR                                                                           | 1.03                | 09/23/2022 07:22                                                                                                    |                                                                                                    |                                                                                                    | q24hr                                                                                                    |                                                                                                    |                     |
| Platelet Count       1405       vgc       114       vgc       00220020 0102         Vicit Sign/Measurements       Vicit Sign/Measurements       Vicit Sign/Measurements       Vicit Sign/Measurements         Vicit Sign/Measurements       Vicit Sign/Measurements       Vicit Sign/Measurements       Vicit Sign/Measurements         Vicit Sign/Measurements       Vicit Sign/Measurements       Vicit Sign/Measurements       Vicit Sign/Measurements         Vicit Sign/Measurements       Vicit Sign/Measurements       Vicit Sign/Measurements       Vicit Sign/Measurements         Vicit Sign/Measurements       Vicit Sign/Measurements       Vicit Sign/Measurements       Vicit Sign/Measurements         Vicit Sign/Measurements       Vicit Sign/Measurements       Vicit Sign/Measurements       Vicit Sign/Measurements         Vicit Sign/Measurements       Vicit Sign/Measurements       Vicit Sign/Measurements       Vicit Sign/Measurements         Vicit Sign/Measurements       Vicit Sign/Measurements       Vicit Sign/Measurements       Vicit Sign/Measurements         Vicit Sign/Measurements       Vicit Sign/Measurements       Vicit Sign/Measurements       Vicit Sign/Measurements         Vicit Sign/Measurements       Vicit Sign/Measurements       Vicit Sign/Measurements       Vicit Sign/Measurements         Vicit Sign/Measurements       Vicit Sign/Measurements       Vicit Sign/Measurements                                                                                                    |                                                                                                    | Lactic Acid, Venous                                                           | 15 mmol/L           | 09/23/2022 07:23                                                                                                    |                                                                                                    |                                                                                                    |                                                                                                    |                                                                                                    |                     |
| WEC 114 10/22/2022 07:00     Witch 5 Results     Calker Source/Ibody Site     Calker Source/Ibody Site     Via Site     Calker Source/Ibody Site     Via Site     Via Site     Via Site     Via Site     Via Site     Via Site     Via Site     Via Site     Via Site     Via Site     Via Site     Via Site     Via Site     Via Site     Via Site     Via Site     Via Site     Via Site <td></td> <td>Platelet Count</td> <td>1 405 K/uL</td> <td>09/23/2022 07:22</td> <td></td> <td></td> <td></td> <td></td> <td></td>                                                                                                    |                                                                                                    | Platelet Count                                                                | 1 405 K/uL          | 09/23/2022 07:22                                                                                                    |                                                                                                    |                                                                                                    |                                                                                                    |                                                                                                    |                     |
| Microbiology<br>Laté Steads<br>Collection DV/Tim Result Organism<br>No results found<br>Vital Signs/Measurements<br>Laté Z Huers<br>Temp 138.9 09/23/2022 07:00 138.5 09/23/2022 02:00 100 09/22/2022 23:00<br>HR 10 09/23/2022 07:00 105 09/23/2022 02:00 100 09/22/2022 23:00<br>RR 16 09/23/2022 07:00 105 09/23/2022 02:00 100 09/22/2022 23:00<br>RR 16 09/23/2022 07:00 105 09/23/2022 02:00 100/50 09/23/2022 23:00<br>RAP 63 09/23/2022 07:00 67 09/23/2022 02:00 87 09/22/2022 23:00<br>MAP 63 09/23/2022 07:00 67 09/23/2022 02:00 87 09/22/2022 23:00<br>MAP 63 09/23/2022 07:00 67 09/23/2022 02:00 87 09/22/2022 23:00<br>MAP 63 09/23/2022 07:00 100/50 09/23/2022 02:00 87 09/22/2022 23:00<br>MAP 63 09/23/2022 07:00 100/50 09/23/2022 00:00 87 09/22/2022 23:00<br>MAP 63 09/23/2022 07:00 100/50 09/23/2022 00:00 87 09/22/2022 23:00<br>MAP 63 09/23/2022 07:00 100/50 09/23/2022 00:00 87 09/22/2022 23:00<br>MAP 63 09/23/2022 07:00 100/50 09/23/2022 00:00 87 09/22/2022 23:00<br>MAP 63 09/23/2022 07:00 100/50 09/23/2022 00:00 87 09/22/2022 23:00<br>MAP 63 09/23/2022 07:00 100/50 09/23/2022 00:00 87 09/22/2022 23:00<br>MAP 63 09/23/2022 07:00 100/50 09/23/2022 00:00 87 09/22/2022 23:00<br>MAP 63 09/23/2022 07:00 100/50 09/23/2022 00:00 87 09/22/2022 23:00<br>MAP 63 09/23/2022 07:00 100/50 09/23/2022 00:00 87 09/22/2022 23:00<br>MAP 63 09/23/2022 07:00 100/50 09/23/2022 00:00 87 09/22/2022 23:00<br>MAP 63 09/23/2022 07:00 100/50 09/23/2022 00:00 87 09/22/2022 23:00<br>MAP 63 09/23/2022 07:00 100/50 09/23/2022 00:00 87 09/22/2022 00:00 87 09/22/2022 00:00                                                                                                    |                                                                                                    | WBC                                                                           | 1 14 K/uL           | 09/23/2022 07:22                                                                                                    |                                                                                                    |                                                                                                    |                                                                                                    |                                                                                                    |                     |
| Late 172 Hours         Callere         Callere         Callere         Callere         Callere         Previous         Previous                                                                                                    | Microbiology                                                                                                    |                                                                               | Vital               | Signs/Measurements                                                                                                    |                                                                                                    |                                                                                                    |                                                                                                    |                                                                                                    |                     |
| Callear         Source/Biody Site         Collection D/UTm         Result         Organizam         Status         Temp         Tild B, 9 09/23/2022 07:00         Tild B, 5 09/23/2022 07:00         Tild B, 5 09/23/2022 07:00         Tild B, 09/23/2022 07:00         Tild B, 09/23/2022 0                                                                                                    | ast 6 Results                                                                                                    |                                                                               | Last 7              | 2 Hours                                                                                                    |                                                                                                    |                                                                                                    |                                                                                                    |                                                                                                    |                     |
| No results found       Temp 138.9 9/32/3022 07:00       138.5 9/32/3022 02:00       37 9/32/3022 23:00         HR       110 09/22/2022 07:00       105 9/32/3022 02:00       18 09/22/3022 23:00         RR       16 09/22/2022 07:00       18 09/22/2022 03:00       18 09/22/2022 23:00         MAP       63 09/22/2022 07:00       67 09/22/2022 03:00       87 09/22/2022 23:00         Suspected Infection Sources       Wap less than or equal to 65 or SBP less than or equal to 90       87 09/22/2022 23:00         Suspected Infection Source       Uninary Tract       Norw Source (Not Listed)*       97 09/22/2022 23:00         Patient displays no signs or symptoms of infection.       Patient displays no Signs or Symptoms of infection.       Uninary Tract       Norw Source (Not Listed)*       Uninary Tract         Bone / Joint       Pneumonia*       Unknown Source (Not Listed)*       Unknown Source (Not Listed)*<                                                                                                    | Culture Source/Body Site Collection Dt/Tm                                                                                                    | Result Organism Sta                                                           | itus                | Latest                                                                                                    | Previous                                                                                                    |                                                                                                    | Previous                                                                                                    |                                                                                                    |                     |
| In R       100 99/22/2022 23:00       100 99/22/2022 23:00         IR       16 99/22/2022 07:00       18 99/22/2022 03:00       18 99/22/2022 23:00         IP       98/145 99/22/2022 07:00       67 99/22/2022 03:00       110/75 99/22/2022 23:00         INAP       63 99/23/2022 07:00       67 99/23/2022 03:00       87 99/22/2022 23:00         INAP       63 99/23/2022 07:00       67 99/23/2022 03:00       87 99/22/2022 23:00         INAP       63 99/23/2022 07:00       67 99/23/2022 03:00       87 99/22/2022 23:00         INAP       63 99/23/2022 07:00       67 99/23/2022 03:00       87 99/22/2022 23:00         INAP       63 99/23/2022 07:00       67 99/23/2022 03:00       87 99/22/2022 23:00         INAP       53 99/23/2022 07:00       67 99/23/2022 03:00       87 99/22/2022 23:00         INAP       53 99/23/2022 07:00       67 99/23/2022 03:00       87 99/22/2022 23:00         INAP       53 99/23/2022 07:00       67 99/23/2022 03:00       97 99/22/2022 03:00         INAP       100/15       INAP       100/15       INAP         Inter-Non-Inter       INAP       INAP       INAP       INAP         Inter-Abdominal       INAP       INAP       INAP       INAP         Inter-Abdominal       INAP       INAP       INAP </th <th>a consulto forund</th> <th></th> <th></th> <th></th> <th></th> <th></th> <th></th> <th></th> <th></th>                                                                                                    | a consulto forund                                                                                                    |                                                                               |                     |                                                                                                    |                                                                                                    |                                                                                                    |                                                                                                    |                                                                                                    |                     |
| RR       16       09/23/022 01:00       18       09/23/022 23:00         BP       98/45       09/23/022 01:00       67       09/23/022 02:00       87       09/23/022 23:00         MAP       63       09/23/022 01:00       67       09/23/022 02:00       87       09/23/022 23:00         Suspected Infection Sources       ✓       Map less than or equal to 65 or SBP less than or equal to 90         Suspected Infection Source       ✓       Uninary Tract       Bactermain or Suspected)       00/100 regular 02/02/02/02/02/02/02/02/02/02/02/02/02/0                                                                                                    | to results round                                                                                                    |                                                                               | Te                  | mp 138.9 09/23/2022 07:00                                                                                                    | 138.5                                                                                                    | 09/23/2022                                                                                                    | 02:00 37 09                                                                                                    | 22/2022 23:00                                                                                                  |                     |
| BP 98/45 09/23/2022 00:00 100/50 09/23/2022 00:00 110/75 09/23/2022 23:00<br>MAP 63 09/23/2022 00:00 67 09/23/2022 00:00 87 09/23/2022 23:00<br>■ Map less than or equal to 65 or SBP less than or equal to 90<br>Suspected Infection Sources<br>elect one infection source.<br>Patient displays no signs or symptoms of infection.<br>Bacteremia (confirmed or suspected) Meningitis / CNS Urinary Tract<br>Bone / Joint Pneumonia*<br>Pebrile Neutropenia Skin/Soft Tissue*<br>Unknown Source (not Listed)*<br>Preumonia<br>spected Infection Factors<br>Preumonia<br>Aspiration Pneumonia<br>Aspiration Pneumonia<br>Aspiration Pneumonia<br>Aspiration Pneumonia<br>C CAP-Non-ICU CAP-ICU                                                                                                    | vo results round                                                                                                    |                                                                               | Те                  | mp 138.9 09/23/2022 07:00<br>HR 110 09/23/2022 07:00                                                                                                    | <b>†38.5</b><br>105 og/                                                                                                    | 09/23/2022<br>23/2022 02                                                                                                    | 02:00 <b>37</b> 09                                                                                                    | 22/2022 23:00                                                                                                  |                     |
| BP       99/143       99/143       99/143       99/143       99/143       99/143       99/143       99/143       99/143       99/143       99/143       99/143       99/143       99/143       99/143       99/143       99/143       99/143       99/143       99/143       99/143       99/143       99/143       99/143       99/143       99/143       99/143       99/143       99/143       99/143       99/143       99/143       99/143       99/143       99/143       99/143       99/143       99/143       99/143       99/143       99/143       99/143       99/143       99/143       99/143       99/143       99/143       99/143       99/143       99/143       99/143       99/143       99/143       99/143       99/143       99/143       99/143       99/143       99/143       99/143       99/143       99/143       99/143       99/143       99/143       99/143       99/143       99/143       99/143       99/143       99/143       99/143       99/143       99/143       99/143       99/143       99/143       99/143       99/143       99/143       99/143       99/143       99/143       99/143       99/143       99/143       99/143       99/143       99/143       99/143       99/143                                                                                                    | No results round                                                                                                    |                                                                               | Te                  | mp         138.9         09/23/2022         07:00           HR         110         09/23/2022         07:00           BB         16         09/23/2022         07:00                                                                                                    | 138.5 (105 09/                                                                                                    | 09/23/2022<br>23/2022 02<br>3/2022 02:0                                                                                             | 02:00 37 09<br>00 100 0                                                                                                    | 22/2022 23:00<br>9/22/2022 23:00                                                                               |                     |
| MAP 63 09/23/2022 00:00 67 09/23/2022 00:00 87 09/22/2022 23:00<br>Map less than or equal to 65 or SBP less than or equal to 90<br>Suspected Infection Source.<br>Patient displays no signs or symptoms of infection.<br>Bacteremia (confirmed or suspected)<br>Patient displays no signs or symptoms of infection.<br>Bacteremia (confirmed or suspected)<br>Pheumonia*<br>Febrile Neutropenia<br>Skin/Soft Tissue*<br>Unknown Source (Not Listed)*<br>Febrile Neutropenia<br>Skin/Soft Tissue*<br>Unknown Source (not neutropenic)<br>Intra-Abdominal<br>uspected Infection Factors<br>Pneumonia<br>Aspiration Pneumonia<br>Aspiration Pneumonia<br>Aspiration Pneumonia<br>C Select Recommendations                                                                                                    | No results round                                                                                                    |                                                                               | Te                  | mp         138.9         09/23/2022         07:00           HR         110         09/23/2022         07:00           RR         16         09/23/2022         07:00                                                                                                    | 138.5 0<br>105 09/<br>18 09/2                                                                                                    | 09/23/2022<br>23/2022 02:<br>3/2022 02:0                                                                                            | 02:00 37 09<br>00 100 0<br>0 18 09                                                                                                    | 22/2022 23:00<br>9/22/2022 23:00<br>22/2022 23:00                                                              |                     |
| Map less than or equal to 65 or SBP less than or equal to 90         Suspected Infection Sources         Select one infection source.         Patient displays no signs or symptoms of infection.         Bacteremia (confirmed or suspected)       Meningitis / CNS         Bone / Joint       Pneumonia*         Febrile Neutropenia       Skin/Soft Tissue*         Intra-Abdominal         uspected Infection Factors         Pneumonia         Aspiration Pneumonia         C         Select Recommendations                                                                                                    | No results round                                                                                                    |                                                                               | Te                  | 138.9         09/23/2022         07:00           HR         110         09/23/2022         07:00           RR         16         09/23/2022         07:00           BP         98/145         09/23/2022         07:00                                                                                                    | 138.5 (<br>105 09/<br>18 09/2<br>100/50                                                                                                    | 09/23/2022<br>23/2022 02:<br>3/2022 02:0<br>09/23/2023                                                                              | 02:00 37 09<br>00 100 0<br>0 18 09<br>02:00 110/7                                                                                                    | 22/2022 23:00<br>9/22/2022 23:00<br>22/2022 23:00<br>5 09/22/2022 23:0                                         | 0                   |
| Suspected Infection Sources                                                                                                    | No results round                                                                                                    |                                                                               | Te                  | 138.9         09/23/2022         07:00           HR         110         09/23/2022         07:00           HR         16         09/23/2022         07:00           HR         16         09/23/2022         07:00           HR         30         09/23/2022         07:00                                                                                                    | 105 09/2<br>18 09/2<br>100/50<br>67 09/2                                                                                                    | 09/23/2022<br>23/2022 02:<br>3/2022 02:0<br>09/23/2023<br>3/2022 02:0                                                               | 02:00 37 09<br>00 100 0<br>0 18 09<br>0 2:00 110/7<br>0 87 09                                                                                               | 22/2022 23:00<br>9/22/2022 23:00<br>22/2022 23:00<br>5 09/22/2022 23:00<br>22/2022 23:00                       | 0                   |
| Suspected metcon Sources  Select one infection source.  Patient displays no signs or symptoms of infection.  Bacteremia (confirmed or suspected)  Meningitis / CNS Urinary Tract Bone / Joint Pheumonia* Known Source (Not Listed)* Pheumonia* Known Source (not neutropenic) Intra-Abdominal  Suspected Infection Factors Pheumonia Aspiration Pneumonia CAP-Non-ICU CAP-ICU CAP-ICU                                                                                                    | b                                                                                                    |                                                                               | Te<br>M             | 138.9         09/23/2022 07:00           HR         110         09/23/2022 07:00           RR         16         09/23/2022 07:00           BP         98/145         09/23/2022 07:00           IAP         63         09/23/2022 07:00           Wap less than or equal to 65 or         05 or                                                                                                    | 138.5 1<br>105 09/<br>18 09/2<br>100/50<br>67 09/2<br>SBP less than o                                                                                                    | 09/23/2022<br>23/2022 02:0<br>3/2022 02:0<br>09/23/2022<br>3/2022 02:0<br>or equal to                                               | 02:00 37 09<br>00 100 0<br>0 18 09<br>0 2:00 110/7<br>0 87 09<br>90                                                                                         | 22/2022 23:00<br>)/22/2022 23:00<br>22/2022 23:00<br>5 09/22/2022 23:00<br>22/2022 23:00                       | 10                  |
|                                                                                                    | b                                                                                                    |                                                                               | Te<br>M             | mp         138.9         09/33/2022         07.00           HR         110         09/23/2022         07.00           RR         16         09/23/2022         07.00           BP         98/145         09/23/2022         07.00           BP         98/145         09/23/2022         07.00           MAP         63         09/23/2022         07.00           Wap less than or equal to 65 or         04         05 or | 138.5<br>105 09/<br>18 09/2<br>100/50<br>67 09/2<br>SBP less than o                                                                                                    | 09/23/2022<br>23/2022 02:0<br>3/2022 02:0<br>09/23/2022<br>3/2022 02:0<br>or equal to                                               | 02:00 37 09<br>00 100 0<br>0 18 09<br>0 2:00 110/7<br>0 87 09<br>90                                                                                         | 22/2022 23:00<br>4/22/2022 23:00<br>22/2022 23:00<br>5 09/22/2022 23:00<br>22/2022 23:00                       | 10                  |
| Patient displays no signs or symptoms of infection.         Bacteremia (confirmed or suspected)       Meningitis / CNS       Urinary Tract         Bone / Joint       Pneumonia*       Known Source (Not Listed)*         Febrile Neutropenia       Skin/Soft Tissue*       Unknown Source (not neutropenic)         Intra-Abdominal       Unknown Source (not neutropenic)       Pneumonia*         spiration Pneumonia       CAP-Non-ICU       CAP-ICU         HaP (Hospital Acquired Pneumonia)       Center Commendations       Center Commendations                                                                                                    | Suspected Infection Sources                                                                                                    |                                                                               | Te<br>M<br>☑ I      | 138.9         09/23/2022 07:00           HR         110         09/23/2022 07:00           RR         16         09/23/2022 07:00           BP         99/145         09/23/2022 07:00           IAP         63         09/23/2022 07:00           Wap less than or equal to 65 or         05                                                                                                    | 138.5 (<br>105 og/<br>18 og/2<br>100/50<br>67 og/2<br>SBP less than o                                                                                                    | 09/23/2022 02:<br>23/2022 02:<br>3/2022 02:0<br>09/23/2022<br>3/2022 02:0<br>or equal to                                            | 02200 37 09<br>00 100 0<br>0 18 09<br>102200 110/7<br>0 87 09<br>90                                                                                         | 22/2022 23:00<br>1/22/2022 23:00<br>22/2022 23:00<br>5 09/22/2022 23:00<br>22/2022 23:00                       | 0                   |
| Bacteremia (confirmed or suspected)       Meningitis / CNS       Urinary Tract         Bone / Joint       ✓ Pneumonia*       Known Source (Not Listed)*         Febrile Neutropenia       Skin/Soft Tissue*       Unknown Source (not neutropenic)         Intra-Abdominal       Justra-Abdominal       Skin/Soft Tissue*         uspected Infection Factors       Februancia       CAP-Non-ICU         Aspiration Pneumonia       ✓ CAP-Non-ICU       CAP-ICU         HAP (Hospital Acquired Pneumonia)       C       Select Recommendations                                                                                                    | Suspected Infection Sources                                                                                                    |                                                                               | Te<br>M<br>☑ )      | mp         138.9         09/23/2022         07:00           HR         110         09/23/2022         07:00           RR         16         09/23/2022         07:00           BP         98/1415         09/23/2022         07:00           HAP         63         09/23/2022         07:00           Map less than or equal to 65 or         04         05                                                                | 138.5 ()<br>105 (9/<br>18 (9/2)<br>100/50<br>67 (9/2)<br>SBP less than o                                                                                                    | 09/23/2022<br>23/2022 02:<br>3/2022 02:0<br>09/23/2022<br>3/2022 02:0<br>or equal to                                                | 02200 37 09<br>00 100 0<br>0 18 09<br>0 2200 110/7<br>0 87 09<br>90                                                                                         | 22/2022 23:00<br>1/22/2022 23:00<br>22/2022 23:00<br>5 09/22/2022 23:00<br>22/2022 23:00                       | 0                   |
| Bone / Joint       ✓ Pneumonia"       Known Source (Not Listed)"         Febrile Neutropenia       Skin/Soft Tissue"       Unknown Source (not neutropenic)         Intra-Abdominal       Junknown Source (not neutropenic)         uspected Infectors Factors         Pneumonia       CAP-Non-ICU         HAP (Hospital Acquired Pneumonia)         C       Select Recommendations                                                                                                    | Suspected Infection Sources                                                                                                    | on.                                                                           | Te<br>M<br>⊠ t      | 138.9         09/33/2022 07:00           HR         110         09/23/2022 07:00           RR         16         09/23/2022 07:00           BP         98/145         09/23/2022 07:00           IAP         63         09/23/2022 07:00           Map less than or equal to 65 or         05                                                                                                    | 138.5 (<br>105 os/<br>18 os/2<br>100/50<br>67 os/2<br>SBP less than o                                                                                                    | 09/23/2022<br>23/2022 02:0<br>3/2022 02:0<br>09/23/2022<br>3/2022 02:0<br>or equal to                                               | 37         93           001         100           0         18           0         18           0         87           90         90                        | 22/2022 23:00<br>//22/2022 23:00<br>22/2022 23:00<br>5 09/22/2022 23:00<br>22/2022 23:00                       | 10                  |
| Pebrile Neutropenia       Skin/Soft Tissue*       Unknown Source (not neutropenic)         Intra-Abdominal       uspected Infection Factors         Pneumonia       CAP-Non-ICU       CAP-ICU         HAP (Hospital Acquired Pneumonia)       CAP-ICU         Select Recommendations       Select Recommendations                                                                                                    | Suspected Infection Sources<br>Select one infection source.<br>Patient displays no signs or symptoms of infectio<br>Bacteremia (confirmed or suspected)                                                                                                    | on.                                                                           | Te<br>M<br>⊠ ⊧      | 138.9         09/33/2022 07:00           HR         110         09/23/2022 07:00           RR         16         09/23/2022 07:00           BP         98/145         09/23/2022 07:00           IAP         63         09/23/2022 07:00           Wap less than or equal to 65 or         0                                                                                                    | 138.5 (<br>105 c9/<br>18 c9/2<br>100/50<br>67 c9/2<br>SBP less than o                                                                                                    | 09/23/2022<br>23/2022 02:0<br>3/2022 02:0<br>09/23/2022<br>3/2022 02:0<br>or equal to                                               | 82:60 37 09<br>00 100 0<br>0 18 09<br>02:00 110/7<br>0 87 09<br>90                                                                                          | 22/2022 23:00<br>//22/2022 23:00<br>22/2022 23:00<br>5 09/22/2022 23:00<br>22/2022 23:00                       | 0                   |
| Intra-Abdominal Usepected Infection Factors Preumonia Aspiration Pneumonia Aspiration Pneumonia CAP-ICU CAP-ICU CAP-ICU CAP-ICU CAP-ICU CAP-ICU                                                                                                    | Suspected Infection Sources<br>select one infection source.<br>Patient displays no signs or symptoms of infection<br>Bacteremia (confirmed or suspected)<br>Bone / Joint                                                                                                    | on.<br>Meningitis / CNS<br>☑ Pneumonia*                                       | Te<br>M<br>☑ )      | mp 138.9 09/23/2022 07:00<br>HR 110 09/23/2022 07:00<br>RR 16 09/23/2022 07:00<br>BP 98/145 09/23/2022 07:00<br>IAP 63 09/23/2022 07:00<br>Wap less than or equal to 65 or                                                                                                    | 138.5 (<br>105 cy/<br>18 cy/2<br>100/50<br>67 cy/2<br>SBP less than o<br>Urinary Tract<br>Known Source                                                                      | 09/23/2022<br>23/2022 02:<br>3/2022 02:0<br>09/23/2022<br>3/2022 02:0<br>or equal to                                                | 02:00 37 09<br>00 100 0<br>0 18 00<br>00 87 09<br>90                                                                                                    | 22/2022 23:00<br>//22/2022 23:00<br>22/2022 23:00<br>5 09/22/2022 23:00<br>22/2022 23:00                       | 0                   |
| uspected Infection Factors Pneumonia  Aspiration Pneumonia  Aspiration Pneumonia  Aspiration Pneumonia  C CAP-ICU  C Select Recommendations                                                                                                    | Suspected Infection Sources<br>elect one infection source.<br>Patient displays no signs or symptoms of infection<br>Bacheremia (confirmed or suspected)<br>Boner Joint<br>Febrile Neutropenia                                                                                                    | on.<br>Meningitis / CNS<br>Pneumonia*<br>Skin/Soft Tissue*                    | Te<br>M<br>☑ )      | mp 138.9 09/23/2022 07:00<br>HR 110 09/23/2022 07:00<br>RR 16 09/23/2022 07:00<br>BP 98/145 09/23/2022 07:00<br>HAP 63 09/23/2022 07:00<br>Wap less than or equal to 65 or                                                                                                    | 138.5 (<br>105 cs/<br>18 cs/2)<br>100/50<br>67 cs/2)<br>SBP less than o<br>Urinary Tract<br>Known Source<br>Unknown Source                                                  | 09/23/2022<br>23/2022 02:<br>3/2022 02:0<br>09/23/2022<br>3/2022 02:0<br>or equal to<br>or equal to<br>e (Not Lis                   | 022:00 37 09<br>00 100 0<br>0 18 07<br>00 87 09<br>90<br>ted)**                                                                                             | 22/2022 23:00<br>22/2022 23:00<br>22/2022 23:00<br>25 09/22/2022 23:00                                         | 0                   |
| Pheumonia Aspiration Pneumonia CAP-Non-ICU CAP-ICU CAP-ICU Select Recommendations                                                                                                    | Suspected Infection Sources<br>elect one infection source.<br>Patient displays no signs or symptoms of infection<br>Bacteremia (confirmed or suspected)<br>Bone / Joint<br>Febrile Neutropenia<br>Intra-Abdominal                                                                                                    | on.<br>Meningitis / CNS<br>Ø Pneumonia*<br>Skin/Soft Tissue*                  | Te<br>M<br>S        | mp 138.9 09/33/2022 07:00<br>HR 110 09/23/2022 07:00<br>RR 16 09/23/2022 07:00<br>BP 98/145 09/23/2022 07:00<br>IAP 63 09/23/2022 07:00<br>Map less than or equal to 65 or                                                                                                    | 138.5 (<br>105 m)<br>18 m)<br>18 m)<br>10/50<br>67 m)<br>20<br>SBP less than of<br>SBP less than of<br>SBP less than of<br>Virinary Tract<br>Known Source<br>Unknown Source | 09/23/2022 02:<br>23/2022 02:0<br>09/23/2022 02:0<br>09/23/2022 02:0<br>or equal to<br>or equal to<br>e (Not Lis<br>urce (not i     | 37 09           000           100 0           0           18 09           110/7           0           87 09           90           ted)**                   | 22/2022 23:00<br>(722/2022 23:00<br>22/2022 23:00<br>5 09/22/2022 23:00<br>22/2022 23:00                       | 0                   |
| Aspiration Pneumonia CAP-Non-ICU CAP-ICU<br>HAP (Hospital Acquired Pneumonia) CSP-ICU CAP-ICU                                                                                                    | Suspected Infection Sources<br>Suspected Infection Sources<br>Select one infection source.<br>Patient displays no signs or symptoms of infection<br>Bacteremia (confirmed or suspected)<br>Bone / Joint<br>Febrile Neutropenia<br>Intra-Abdominal<br>Suspected Infection Factors                                          | on.<br>Meningitis / CNS<br>Z Pneumonia*<br>Skin/Soft Tissue*                  | Te<br>M<br>S        | mp 138.9 09/33/2022 07:00<br>HR 110 09/23/2022 07:00<br>RR 16 09/23/2022 07:00<br>BP 98/145 09/23/2022 07:00<br>IAP 63 09/23/2022 07:00<br>Wap less than or equal to 65 or                                                                                                    | 138.5 (<br>105 og/<br>18 og/2<br>100/50<br>67 og/2<br>SBP less than of<br>Urinary Tract<br>Known Source<br>Unknown Source                                                   | 09/23/2022 02:<br>23/2022 02:0<br>09/23/2022 02:0<br>09/23/2022 02:0<br>or equal to<br>or equal to<br>e (Not Lis<br>irce (not i     | 02:00         37 0%           00         100 0           0         18 0%           0.2:00         110/7           0         87 0%           90         100  | 22/2022 23:00<br>(722/2022 23:00<br>22/2022 23:00<br>(722/2022 23:00<br>(722/2022 23:00<br>(722/2022 23:00)    | 0                   |
| HAP (Hospital Acquired Pneumonia) C Select Recommendations                                                                                                    | Suspected Infection Sources<br>Suspected Infection Sources<br>Patient displays no signs or symptoms of infection<br>Bacteremia (confirmed or suspected)<br>Bone / Joint<br>Febrile Neutropenia<br>Intra-Abdominal<br>uspected Infection Factors<br>Pneumonia                                                              | on.<br>Meningitis / CNS<br>Preumonia*<br>Skin/Soft Tissue*                    | Te<br>M<br>27       | mp 138.9 09/33/2022 07:00<br>HR 110 09/23/2022 07:00<br>RR 15 09/23/2022 07:00<br>BP 98/145 09/23/2022 07:00<br>HAP 63 09/23/2022 07:00<br>Wap less than or equal to 65 or                                                                                                    | 138.5 (<br>105 op/<br>18 op/2<br>100/50<br>67 op/2<br>SBP less than of<br>Wrinary Tract<br>Known Source<br>Unknown Source                                                   | 09/23/2022<br>23/2022 02:0<br>3/2022 02:0<br>09/23/2022<br>3/2022 02:0<br>or equal to<br>or equal to<br>e (Not Lis<br>irce (not i   | 02:00         37 0%           00         100 0           0         18 0%           0:2:00         110/7           0         87 0%           90         100  | 22/2022 33:00<br>(722/2022 23:00<br>22/2022 23:00<br>(722/2022 23:00<br>(722/2022 23:00<br>(722/2022 23:00)    | 0                   |
| C Select Recommendations                                                                                                    | Suspected Infection Sources<br>Suspected Infection Sources<br>Fatient displays no signs or symptoms of infection<br>Bacteremia (confirmed or suspected)<br>Bone / Joint<br>Febrile Neutropenia<br>Intra-Abdominal<br>Suspected Infection Factors<br>Pneumonia<br>Aspiration Pneumonia                                     | on.<br>Meningitis / CNS<br>Pneumonia*<br>Skin/Soft Tissue*                    | Te<br>M<br>21 t     | mp 138.9 09/23/2022 07:00<br>HR 110 09/23/2022 07:00<br>RR 16 09/23/2022 07:00<br>BP 98/145 09/23/2022 07:00<br>IAP 63 09/23/2022 07:00<br>Wap less than or equal to 65 or                                                                                                    | 138.5 (<br>105 m/<br>18 m/2<br>100/50<br>67 m/2<br>SBP less than of<br>Uninary Tract<br>Known Source<br>Unknown Source                                                      | 09/23/2022<br>23/2022 02:0<br>3/2022 02:0<br>09/23/2022<br>3/2022 02:0<br>or equal to<br>or equal to<br>e (Not Lis<br>irce (not i   | 82:00 37 09<br>00 100 0<br>0 18 00<br>00 87 09<br>90<br>ted)*<br>neutropenic)                                                                               | 22/2022 23:00<br>1/22/2022 23:00<br>22/2022 23:00<br>5 09/22/2022 23:00<br>22/2022 23:00                       | 10                  |
| Select Recommendations                                                                                                    | Suspected Infection Sources Select one infection Sources Patient displays no signs or symptoms of infectio Bacteremia (confirmed or suspected) Bone / Joint Febrile Neutropenia Intra-Abdominal Suspected Infection Factors Preumonia Aspiration Pneumonia Aspiration Pneumonia                                           | on.<br>Meningitis / CNS<br>Pneumonia*<br>Skin/Soft Tissue*                    | Te<br>M<br>V        | mp 138.9 09/23/2022 07:00<br>HR 110 09/23/2022 07:00<br>RR 16 09/23/2022 07:00<br>BP 98/145 09/23/2022 07:00<br>HAP 63 09/23/2022 07:00<br>Map less than or equal to 65 or<br>Hap 10 10 10 10 10 10 10 10 10 10 10 10 10                                                                                                    | 138.5 (<br>105 op)<br>18 op)<br>18 op)<br>100/50<br>67 op)<br>SBP less than of<br>SBP less than of<br>Urinary Tract<br>Known Source<br>Unknown Source                       | 09/23/2022 02:<br>23/2022 02:<br>3/2022 02:0<br>09/23/2023<br>3/2022 02:0<br>or equal to<br>r equal to<br>e (Not Lis<br>irce (not i | 02:00         37 09           00         100 0           0         18 00           0         87 09           90         110/7           ted)*         state | 22/2022 23:00<br>4/22/2022 23:00<br>22/2022 23:00<br>5 09/22/2022 23:00<br>5 22/2022 23:00                     | 0                   |
|                                                                                                    | Suspected Infection Sources<br>elect one infection source.<br>Patient displays no signs or symptoms of infection<br>Bacteremia (confirmed or suspected)<br>Bone / Joint<br>Febrile Neutropenia<br>Intra-Abdominal<br>uspected Infection Factors<br>Pneumonia<br>Aspiration Pneumonia<br>HAP (Hospital Acquired Pneumonia) | on.<br>Meningitis / CNS<br>✓ Pneumonia*<br>Skin/Soft Tissue*<br>✓ CAP-Non-ICU | Te<br>M<br>S2 p     | mp 138.9 09/33/2022 07:00<br>HR 110 09/23/2022 07:00<br>RR 15 09/23/2022 07:00<br>EP 98/145 09/23/2022 07:00<br>IAP 63 09/23/2022 07:00<br>Vap less than or equal to 65 or<br>Vap less than or equal to 65 or                                                                                                    | 138.5 (<br>105 or)<br>18 or)<br>100/50<br>67 or)<br>2<br>SBP less than of<br>2<br>Urinary Tract<br>Known Source<br>Unknown Source                                           | 09/23/2022<br>23/2022 02:<br>3/2022 02:0<br>09/23/2022<br>3/2022 02:0<br>or equal to<br>or equal to<br>re (Not Lis                  | 02:00 37 09<br>00 100 0<br>0 18 09<br>02:00 87 02<br>90<br>ted)*<br>neutropenic)                                                                            | 22/2022 23:00<br>(722/2022 23:00<br>22/2022 23:00<br>(50 09/22/2022 23:00<br>(22/2022 23:00<br>(22/2022 23:00) |                     |

- 2. Select Recommendations: View and/or discontinue currently active relevant medication orders and select recommendations for Special Dosing, Antibiotics, Fluid Therapy, Diagnostic Studies, and Vasopressors.
  - a. Currently Active Relevant Medications
    - i. Select any Active Antibiotics, and/or Vasopressors orders to be cancelled.
  - b. Dosing
    - i. Selections auto default based on creatinine clearance and patient encounter type, and do not impact the antibiotic recommendations. The Dialysis Patient drop-down is a manual selection.
  - c. Antibiotic Recommendations
    - i. Select an antibiotic as appropriate, the preferred and alternative antibiotics display for selection.
    - ii. Pharmacy Following (RX use Only) is preselected -Do Not Uncheck. Pharmacy will follow and adjust the dosing as necessary.

|        | Select Recommendations                                                                                                    | ^                                                                                   |  |  |  |  |  |  |
|--------|----------------------------------------------------------------------------------------------------|-------------------------------------------------------------------------------------|--|--|--|--|--|--|
|        | Currently Active Antibiotics/Anti-Infectives/Vasopressors                                                                                                    |                                                                                     |  |  |  |  |  |  |
|        | Select any active antibiotic orders to be cancelled.                                                                                                    |                                                                                     |  |  |  |  |  |  |
|        | Active Antibiotics Selecting a medication in this                                                                                                    | Clear                                                                               |  |  |  |  |  |  |
| а      | Cefepime 🛹 section will cancel the order.                                                                                                    | Last Dose:                                                                          |  |  |  |  |  |  |
|        | A broad spectrum antibiotic was initiated for a suspected infection other than severe sepsis and continued until the time of presentation.                                                                                                    |                                                                                     |  |  |  |  |  |  |
| b      | b Chosing-Selections default based on creatinine clearance and patient encounter. Any selection will be the same standard dose and will be adjusted later by Pharmacy via the Pharmacy Following (RX use Only) order pre-<br>checked under Antibiotic Recommendations   |                                                                                     |  |  |  |  |  |  |
|        | Renal Function<br>Creatinine Clearance:                                                                                                    | The weight being used in the advisor is a Measured weight: 82.1 kg                  |  |  |  |  |  |  |
|        | Estimated Creatinine Clearance: 48.66 mL/min 09/09/2022 12:48                                                                                                    |                                                                                     |  |  |  |  |  |  |
|        | Standard Dose     O Phar     Started in ED. Pharmacy to Adjust if Nergesary     Description                                                                                                    | macy to Adjust for Renal Impairment: Greater than or equal to 40 but less than 50 🗸 |  |  |  |  |  |  |
|        |                                                                                                    |                                                                                     |  |  |  |  |  |  |
|        | Antibiotic Recommendations – Based on MHC Pharmacy best practice, Pharmacy will follow and adjust do                                                                                                    | sing as necessary                                                                   |  |  |  |  |  |  |
|        | Pneumonia - CAP-Non-ICU                                                                                                    |                                                                                     |  |  |  |  |  |  |
| C      | Preferred - Ceftriaxone + Azithromycin OR Doxycycline.                                                                                                    | Clear                                                                               |  |  |  |  |  |  |
|        | Ceftriaxone IVPush 2,000 mg, IVPush (Syringe), Inject, q24hr, STAT                                                                                                    | doxycycline 100 mg, Oral, Cap, BID, STAT                                            |  |  |  |  |  |  |
|        | Azithromycin IVPB 500 mg, IVPB, IVPB, q24hr, STAT, 3 dose/occurrence                                                                                                    |                                                                                     |  |  |  |  |  |  |
|        | Alternative - If severe, type 1 penicillin allergy: Levofloxacin.                                                                                                    |                                                                                     |  |  |  |  |  |  |
|        |                                                                                                    | Clear                                                                               |  |  |  |  |  |  |
|        | Levofloxacin IVPB 750 mg, IVPB, IVPB, q24hr, STAT                                                                                                    |                                                                                     |  |  |  |  |  |  |
|        | Pharmacy Following - Do Not Uncheck                                                                                                    | Clear                                                                               |  |  |  |  |  |  |
| Do Not |                                                                                                    | Cital                                                                               |  |  |  |  |  |  |
| Inchec | PMTMacV Following (KX use Only) Antibiotic Stewardship, Sepsis advisor initiated. Please review medication<br>profile for appropriate indication, dose, & frequency. This task can be dc/d after the patient's organ function has stabilized<br>(usually w/in 24-48 hr) |                                                                                     |  |  |  |  |  |  |

### d. Fluid Therapy

i. Selection defaults to Sodium Chloride 0.9% IV Bolus 30mL/kg, change the selection as appropriate.

| d                                                                                                    |                                                                                                    |
|----------------------------------------------------------------------------------------------------|----------------------------------------------------------------------------------------------------|
| ⊿ Fluid Therapy                                                                                                    |                                                                                                    |
| Pharmacologic - Infuse 30ml/kg within 3 hours of Septic Shock defined by persistent hypotension or lactate great<br>30ml/kg is acceptable. | er than or equal to 4. May dose on IBW if BMI is greater than 30. If concern for fluid overload, dosing less than |
| Sepsis Bolus - Sodium Chloride 0.9% IV BOLUS (mL/kg) 30 mL/kg, IVPB, ONCE, STAT, 1 dose/occurrence, 999 mL/hr                              | Sepsis Bolus - Lactated Ringers IV BOLUS (mL/kg) 30 mL/kg, IVPB, ONCE, STAT, 1 dose/occurrence, 999 mL/hr         |
| Sepsis Bolus - Sodium Chloride 0.9% IV BOLUS - Reduced Volume mL, IVPB, ONCE, STAT, 1 dose/occurrence, 999 mL/hr                           | Sepsis Bolus - Lactated Ringers IV BOLUS - Reduced Volume mL, IVPB, ONCE, STAT, 1 dose/occurrence, 999 mL/hr      |

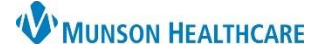

- e. Sepsis Management
  - i. Select and unselect orders as appropriate.

NOTE: Previously Documented orders that are preselected may need to be unselected or cleared to prevent duplicate orders. The documented selection looks back 24 hours. е Unselect previously ordered labs after Sepsis Management referencing the Documented column STAT Labs - Blood cultures must be drawn prior to administering antibiotics as appropriate. Clear Documented Blood Culture x 2 STAT, q5min, 2, dose/occurrence Blood Culture, Line Draw STAT, ONCE ✓ Lactic Acid, Venous STAT, ONCE Sed Rate/Erythrocyte STAT, ONCE ✓ CBC/Dif STAT, ONCE Lipase Assay STAT, ONCE Comprehensive Metabolic Panel STAT, ONCE Procalcitonin STAT, ONCE Urinalysis w/ Culture if Indicated STAT, ONCE DH, PCO2 STAT, ONCE C-Reactive Protein STAT, ONCE Ordered 11/04/2022 12:22 Gases, Arterial STAT, ONCE ✓ Protime STAT, ONCE Cortisol, Random STAT BNP STAT, ONCE Hepatic Function STAT, ONCE Troponin, HS, Baseline (0HR) STAT, ONCE Documented sections display orders STAT Radiology made within 24 hours or less. Clear Documented Documented Electrocardiogram STAT, ONCE CT ABD + PELVIS KIDNEY STONE W/O STAT CHEST 1 V STAT US ABDOMEN RUQ STAT CT ABD + PELVIS W/IV CONT (NO ORAL) STAT Follow Up Labs Clear Documented Documented Lactic Acid, Venous Timed/Dated STAT, ONCE, T;N+240 CBC/Dif Timed/Dated STAT, ONCE, T;N+240 Patient Care. Unselect individual orders or Clear all Patient Clear Care orders previously ordered after Documented Doc CVP IV Fluid Parameters T;N, After initial bolus, if CVP less than 8 Ordered 11/04/2022 ✓ 2 Peripheral IV Sites - Sepsis Advisor This patient is to have 2 and MAP less than 65, off pressors, administer 500 mL boluses up to a large bore IVs (18 gauge) if not already present. Call attending if unable to obtain or use central line if present. 12:22Ordered 11/04/2022 ne of 1000 r Sepsis Bolus - Sodium Chloride 0.9% IV BOLUS 500 mL, IV, PRN, ✓ Nurse to Page Vascular Access Team Place "STAT Sepsis" page Ordered 11/04/2022 12:22 30 minutes, Bolus, PRN, See comment to VAST for 2 large bore IVs (18 gauge) if not already present - call attending if unable to obtain or use central line if available. Sepsis Checklist Reference Text \*\*\*See Reference Text and Comments Sepsis Education Task BID Sepsis Call Parameters Ongoing Sepsis Protocol call parameters located in Order Comment Field \*\*\*\*Hover for Comments\*\*\*\* Ordered 11/04/2022 12:22 ✓ Obtain urine specimen within 30 minutes. If unable to obtain, straight cath for specimen - ED AVOID the placement of PERIPHERAL IV's in HAND Please ~ AVOID the placement of PERIPHERAL IV's in the HAND on ALL Sepsis ents if possible., Evidence based recommendations call for consideration of large bore IV(s) and/or central line especially in patients meeting Severe Sepsis otic Shock Cr.

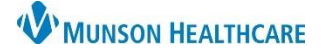

# Sepsis for ED and Hospital Providers

# Cerner PowerChart and FirstNet EDUCATION

### f. Vasopressors & Corticosteroids

i. Make selections as appropriate.

g. Click Confirm.

| Vasopressors - Add vasopressin for persistent shock requiring escalating doses of norepinephrine. Consider adding epinephrine or angiotensin II for refractory shock not responding to norepinephrine and vasopressin. Intensivist consult required for angiotensin II.          |                                                                                                    |                               |            |  |  |  |  |
|----------------------------------------------------------------------------------------------------|----------------------------------------------------------------------------------------------------|-------------------------------|------------|--|--|--|--|
| Clear                                                                                                    |                                                                                                    |                               |            |  |  |  |  |
|                                                                                                    | Documented                                                                                                    |                               | Documented |  |  |  |  |
| Norepinephrine Drip - TITRATE -Vesicant- Initial rate 5                                                                                                    |                                                                                                    | Angiotensin II Drip - TITRATE |            |  |  |  |  |
| mcg/min, with Maximum Rate or 50 mcg/min, Maintain mc/greater than<br>or equal to 65, Titrate 1 to 4 mcg/min q 5 min, Call if specified parametr(s) not<br>achieved at maximum rate, Wean 1 to 4 mcg/min q 15 min until off                                                      |                                                                                                    | Epinephrine Drip - TITRATE*   |            |  |  |  |  |
| Vasopressin Drip SET RATE - M,C,K,P                                                                                                    |                                                                                                    |                               |            |  |  |  |  |
| DOBUTamine Drip - TITRATE for Sepsis Initial rate: 2.5 mcg/kg/min, up to a **Maximum rate of 10 mcg/kg/min, Maintain 5cV02 greater than 70%, Titrate 2.5 mcg/kg/min q 15 min, Call if specified parameter (s) not achieved at maximum rate, Wean 1 - 2 mcg/kg/min q1th until off |                                                                                                    |                               |            |  |  |  |  |
| Corticosteroids Physician to consider hydrocortisone (Solu-Cortef) if s                                                                                                    | Corticosteroids Physician to consider hydrocortisone (Solu-Cortef) if shock is refractory to fluid and vasopressor administration. |                               |            |  |  |  |  |
|                                                                                                    |                                                                                                    |                               | Clear      |  |  |  |  |
|                                                                                                    | Documented                                                                                                    |                               | Documented |  |  |  |  |
| Solu-Cortef IVPush                                                                                                    |                                                                                                    | fludrocortisone               |            |  |  |  |  |
| g Confirm                                                                                                    |                                                                                                    |                               |            |  |  |  |  |

## 3. Document and Sign: Review and sign the orders.

- a. Add the assigned diagnosis to the diagnosis list.
- b. Click Sign Orders. Orders are added to the scratchpad for review.

| Document and Sign                                                                                                    |
|----------------------------------------------------------------------------------------------------|
| Document                                                                                                    |
| Suspected Infection Source of Urinary Tract       Note: Active Medications that         Add Septic Shock to the diagnosis list       Note: Active Medications that         Currently Active Antibiotics/Anti-Infectives/Vasopressors       were unselected will be         Continue Cefepime 2000mg, q8hSTD, IVPB       Canceled/Discontinued.                                                                                                    |
| Antibiotic Recommendations                                                                                                    |
| Pharmacy Following (RX use Only) Antibiotic Stewardship, Sepsis advisor initiated. Please review medication profile for appropriate indication, dose, & frequency. This task can be dc/d after the patient's organ function has stabilized (usually w/in 24-48 hr)                                                                                                    |
| Fluid Therapy                                                                                                    |
| Sepsis Bolus - Sodium Chloride 0.9% IV BOLUS (mL/kg) -new 30 mL/kg, IV, Inject, ONCE, Start T;N, STAT, Infuse Over: 1.5 hour(s)                                                                                                    |
| Diagnostic Studies                                                                                                    |
| <ul> <li>Blood Culture x 2 STAT</li> <li>Lactic Acid, Venous STAT, ONCE</li> <li>CBC/Dif STAT, ONCE</li> <li>Comprehensive Metabolic Panel STAT, ONCE</li> <li>Comprehensive Metabolic Panel STAT, ONCE</li> <li>Creactive Protein STAT, ONCE</li> <li>C-Reactive Protein STAT, ONCE</li> <li>Protime STAT, ONCE</li> <li>Protime STAT, ONCE</li> <li>Sepsis Checklist Reference Text ***See Reference Text and Comments***</li> <li>Sepsis Call Parameters Ongoing Sepsis Protocol call parameters located in Order Comment Field ****Hover for Comments****</li> <li>Communication to Nurse Please AVOID the placement of PERIPHERAL IV's in the HAND on ALL Sepsis patients if possible., Evidence based recommendations call for consideration of large bore IV(s) and/or central line especially in patients meeting Severe Sepsis or Septic Shock Cr</li> <li>2 peripheral IV sites This patient is to have 2 large bore IVs (18 gauge) if not already present. Call attending if unable to obtain or use central line if present.</li> <li>Nurse to Page Vascular Access Team Place "STAT Sepsis" page to VAST for 2 large bore IVs (18 gauge) if not already present - call attending if unable to obtain or use central line if available.</li> <li>Sepsis Education Task BID</li> <li>Obtain urine speciment within 30 minutes. If unable to obtain strainbt cath for specimen - ED</li> </ul> |
| Vasopressors & Corticosteroids                                                                                                    |
| No new orders.<br>Add Septic Shock to the diagnosis list<br><b>Sign Orders</b>                                                                                                    |

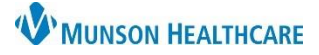

- c. Review orders for Signature, make any additions/modifications, as necessary.
- d. Click Sign.

| Image: Image: Image                            | Orders for Si | ignature                  |                                             |         |                          |                                                                                                    |   |
|----------------------------------------------------------------------------------------------------|---------------|---------------------------|---------------------------------------------|---------|--------------------------|----------------------------------------------------------------------------------------------------|---|
| Pharmacy Following (X use Only)     Province (X use Only)     Province (X use Only)     Pro | S S Consults/ | ·<br>⑦ □ ♥ ♥<br>Referrals | Order Name                                  | Status  | Start                    | Details                                                                                                    | ^ |
| Medications         Image: Solution (Cefeptime (Cefeptime NPB))         Order         9/8/2022 10:09 AM         2,000 mg, IVPB, IVPB, QBASTD, Start 9/8/2022 10:09 AM EDT, STAT, Stop 9/17/2022 10:00 PM EDT           Image: Solution Chorate 0.9%         0 rder (Septime Chorate 0.9%)         0 rder (Septime Chorate 0.9%)         9/8/2022 10:09 AM         30 mL/kg, IV, Inject, ONCE, Start 9/8/2022 10:09 AM EDT, STAT, Stop 9/8/2022 10:09 AM EDT, Infuse Over: 1.5 hour(s)           Image: Intravenous solution (         EDT         9/8/2022 10:09 AM         30 mL/kg, IV, Inject, ONCE, Start 9/8/2022 10:09 AM EDT, STAT, Stop 9/8/2022 10:09 AM EDT, Infuse Over: 1.5 hour(s)           Image: Image:                                                                                                    |               | 🗆 🤁                       | Pharmacy Following<br>(RX use Only)         | Order   | 9/8/2022 10:09 AM<br>EDT | Antibiotic Stewardship, Sepsis advisor initiated. Please review medication profile for appropriate indication, dose, & frequency.<br>organ function has stabilized (usually w/in 24-48 hr), 9/8/2022 10:09 AM EDT, Daily |   |
| Image: State State                    | Medicatio     | ons                       |                                             |         |                          |                                                                                                    |   |
| <ul> <li>Sodium Chloride 0.9%</li> <li>Order 9/8/2022 10:09 AM 30 mL/kg, IV, Inject, ONCE, Start 9/8/2022 10:09 AM EDT, STAT, Stop 9/8/2022 10:09 AM EDT, Infuse Over: 1.5 hour(s) EDU Sover 1.5 hours x 1 dove</li> <li>BOLUS over 1.5 hours x 1 dove</li> <li>Potersollin-tazobactam Order 9/8/2022 10:09 AM EDT, Infuse Over: 30 minute(s), STAT, Stop 9/8/2022 10:09 AM EDT</li> </ul>                                                                                                    |               | 🗆 🔁 !                     | cefepime (Cefepime<br>IVPB)                 | Order   | 9/8/2022 10:09 AM<br>EDT | 2,000 mg, IVPB, IVPB, q8hSTD, Start 9/8/2022 10:09 AM EDT, STAT, Stop 9/17/2022 10:00 PM EDT                                                                                                    |   |
| 🗌 🌆 piperacillin-tazobactam Order 9/8/2022 10:09 AM 4,500 mg, IVPB, IVPB, ONCE, Start 9/8/2022 10:09 AM EDT, Infuse Over: 30 minute(s), STAT, Stop 9/8/2022 10:09 AM EDT                                                                                                    |               |                           | Sodium Chloride 0.9% intravenous solution ( | Order   | 9/8/2022 10:09 AM<br>EDT | 30 mL/kg, IV, Inject, ONCE, Start 9/8/2022 10:09 AM EDT, STAT, Stop 9/8/2022 10:09 AM EDT, Infuse Over: 1.5 hour(s)<br>BOLUS over 1.5 hours x 1 dose                                                                     |   |
| (Zosyn IVPB) EDT                                                                                                    |               | □ 🔂                       | piperacillin-tazobactam<br>(Zosyn IVPB)     | n Order | 9/8/2022 10:09 AM<br>EDT | 4,500 mg, IVPB, IVPB, ONCE, Start 9/8/2022 10:09 AM EDT, Infuse Over: 30 minute(s), STAT, Stop 9/8/2022 10:09 AM EDT                                                                                                    |   |

NOTE: Selection of a mL/kg order will require Hospital Providers to utilize the Dosing Calculator at signing. Open the Dosage Calculator, confirm Final dose and click Apply Dose.

| Dosage Calculator                                                               |                                                                                                    | Hospital Providers<br>use Dosage |      | a Details 伊 Order Comments Diagnoses                                                                                                    |
|---------------------------------------------------------------------------------|----------------------------------------------------------------------------------------------------|----------------------------------|------|----------------------------------------------------------------------------------------------------|
| Sepsis Bolu                                                                     | s - Sodium Chl                                                                                                    | calculate *Dose.                 | S (m | *Dose (Volume Dose): 30                                                                                                    |
| 1) Target dose:<br>2) Calculated dose:<br>3) Dose Adjustment:<br>4) Final dose: | β0         mL/kg           2,220         mL           2,220         mL           2,220         mL           2,220         mL | 3 V<br>100 😓 %<br>30 mL/k        | g    | *Route of Administration: //<br>sodium choined 9:3% (ISBes) (50 ml<br>Sodium Choined 9:3% (PC/ Fee) 1000 ml<br>Sodium Choined 9:3% (PC/ Fee) 500 mL<br>Sodium Choined 9:3% (PC/ Fee) 500 mL<br>Sodium Choined 9:3% (PC/ Fee) Fee) 200 mL |
| 5) Standard dose:<br>6) Rounding rule:<br>7) Adjust Reason:<br>8) Route:        | Mo rounding                                                                                                    |                                  | g    | Sodium Choide 9:3% 100 mL<br>Sodium Choide 9:3% 100 mL<br>Sodium Choide 9:3% 1000 mL<br>Sodium Choide 9:3% 1000 mL<br>Sodium Choide 9:3% 100 ML<br>Sodium Chloride 9:3% 25 mL<br>Sodium Chloride 9:3% 250 mL                             |

e. Document Sepsis notification and corroboration of possible Sepsis diagnosis at the next earliest convenience.

### Sepsis Reassessment

- 1. Within one hour of fluid bolus completion, the nurse completes two full sets of vital signs and updates the provider.
- 2. The Sepsis Advisor can be relaunched for the addition of orders.
- 3. The provider has three options for reassessment documentation:
  - a. Option #1: If the CVP and/or ScVO2 are monitored, then NO provider reassessment documentation is needed.
  - b. Option #2: If reassessment documentation is needed, the provider can pull up a Brief Note. Documentation can be completed by placing the cursor in the note and using the Auto-text phrase .sepsis.
  - c. **Option #3:** Sign, date, and time the Sepsis & Septic Shock

|                                                                                | NUNSON REALINCARE                                                                                                    |                                                                                                    |                  |                                                                                                    |
|--------------------------------------------------------------------------------|----------------------------------------------------------------------------------------------------|----------------------------------------------------------------------------------------------------|------------------|----------------------------------------------------------------------------------------------------|
| Disclaime<br>out and de<br>tandards<br>colely to p<br>across the<br>a licensed | gr_ONU? tenss that are ordered via the Spois Jahn within the electronic order setthead<br>sourmented on this checklst, Documentation on this form does not replace or supersed<br>of care required within the ENR. The evidence based best practice recommendations is<br>provide guidance for tensma caring for patients with spois or septic shock, and to serve<br>continuum of care. This document also does not replace case-by-case assessment and<br>habithcare provide. | Ith record should be carried<br>le other documentation<br>n this document are intended<br>as a communication tool<br>i dlinical decision-making by |                  |                                                                                                    |
|                                                                                | SEPSIS & SEPTIC SH                                                                                                    | OCK CHECKLIST                                                                                                    |                  |                                                                                                    |
| SEPSIS :<br>Septic :                                                           | = Suspicion of infection plus 2 or more SIRS plus organ dysfunction<br>SHOCK = Sepsis induced hypotension (SBP less than 90mmHg, MAP les                                                                                                    | ss than 65mmHg) after fluid                                                                                                    | resuscitation or | lactate greater or equal to 4                                                                                  |
| on                                                                             | SEPSIS 3 HOUR                                                                                                    | Date:/                                                                                                    | /                | Comments                                                                                                    |
| entificati                                                                     | Sepsis Time Zero (must include all three)<br>1. Suspicion of infection plus<br>2. 2 or more SIRS plus<br>3. Organ dysfunction                                                                                                    | Time: :<br>Nurse Initial:                                                                                                    |                  |                                                                                                    |
| arly Id                                                                        | Initial lactate level measured                                                                                                    | Time: :                                                                                                    |                  |                                                                                                    |
|                                                                                | Administration of 30 mL/kg crystalloid fluid bolus                                                                                                    | Time::                                                                                                    |                  | Take 2 complete sets of vital signs a<br>notify provider to perform sepsis<br>reassessment when bolus complete |
| t                                                                              | Pre-hospital EMS fluids, if any - # mLs                                                                                                    | Time: :<br>Nurse Initial:                                                                                                    |                  |                                                                                                    |
| e                                                                              |                                                                                                    | #1 Time:                                                                                                    |                  |                                                                                                    |

Checklist at the patient's bedside to attest the Sepsis reassessment.

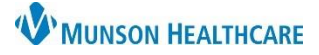

Renew

| Vie | ewing and Discontinu                                                 | ing Sepsis Advisor O                             | rders                                                                                                    |                                                                                    |                                                 |                                   |                                                                                  |                                                                                                    |                                                               |                                                      |
|-----|----------------------------------------------------------------------|--------------------------------------------------|----------------------------------------------------------------------------------------------------|------------------------------------------------------------------------------------|-------------------------------------------------|-----------------------------------|----------------------------------------------------------------------------------|----------------------------------------------------------------------------------------------------|---------------------------------------------------------------|------------------------------------------------------|
| 1.  | Sepsis Advisor orders of<br>Flowsheet within the a                   | can be viewed in the O<br>assigned categories of | orders<br>the                                                                                                    | Orders Medication List                                                             | Document In Plan                                |                                   |                                                                                  |                                                                                                    |                                                               |                                                      |
|     | Navigator.<br>a. Sepsis Advisor<br>Plans (PowerP                     | orders do <b>NOT</b> appea<br>lan) section.      | r in the                                                                                                    | Orders for Signature<br>Plans<br>Document In Plan<br>Suggested Plans (1)<br>Orders | Sepsis Advis<br>do <b>NOT</b> appo<br>Plans seo | or orders<br>ear in the<br>ction. | All Active Orde                                                                  | ers<br>V<br>Ers                                                                                                    | Order Name<br>Sepsis Checklist<br>Reference Text              | <ul><li>✓ …</li><li>Status</li><li>Ordered</li></ul> |
| 2.  | Antibiotics and Vasopr<br>the Sepsis Advisor.                        | nued within                                      | Non Categorized     Patient Care     Vital Signs     Activity     Diet/Nutrition     Radiology     Laboratory     Diagnostic Tests     Cardiology     Consults/Referral | 5                                                                                  |                                                 |                                   | 80<br>10<br>10<br>10<br>10<br>10<br>10<br>10<br>10<br>10<br>10<br>10<br>10<br>10 | Sepsis Advisor<br>2 peripheral IV sites<br>Communication to<br>Nurse to Page Vascular<br>Access Team<br>Obtain urine specimen<br>within 30 minutes. If | Ordered<br>Ordered<br>Ordered<br>Ordered<br>Ordered           |                                                      |
|     | Select Recommendations                                               |                                                  |                                                                                                    | Continuous Infusion                                                                | ons                                             | ▶<br>⊿ R                          | adiology                                                                         | 8                                                                                                    | Sepsis Education Task<br>Sepsis Provider<br>Notification Task | Ordered<br>Ordered                                   |
|     | ⊿ Currently Active Antibiotics/Anti-Infectives                       |                                                  |                                                                                                    |                                                                                    |                                                 |                                   |                                                                                  | <b>8</b>                                                                                                    | CHEST 1 V                                                     | Ordered<br>(Exam Or                                  |
|     | Select any active antibiotic orders to be of Active Antibiotics      | ancelled.<br>Selecting a medication in           |                                                                                                    |                                                                                    | Clear                                           | ⊿ Li                              | aboratory                                                                        | ¥. 2                                                                                                    | BNP<br>C-Reactive Protein                                     | Ordered<br>Ordered                                   |
|     | <ul> <li>□ cefTRIAXone</li> <li>☑ piperacillin tazobactam</li> </ul> | this section will cancel the medication.         | 1000mg, q24hr,<br>4 <del>500mg, q12h51</del>                                                                                                    | IVPush (Syringe)<br><del>'D, IVPB</del>                                            |                                                 |                                   |                                                                                  | ğ                                                                                                    | Protime                                                       | Ordered                                              |
|     | A broad spectrum antibiotic was initiated for                        | r a supsected infection other than severe sepsis | and continue until the time of pr                                                                                                    | esentation.                                                                        |                                                 |                                   |                                                                                  |                                                                                                    |                                                               |                                                      |

3. All Sepsis Advisor orders can be individually discontinued from the Orders Flowsheet.

| J VV 3 | meet.        |            |                          |          |                                                        | Modify                |                |
|--------|--------------|------------|--------------------------|----------|--------------------------------------------------------|-----------------------|----------------|
| Г      | ⊿ Radiology  |            |                          |          |                                                        | Сору                  |                |
|        |              | <b>⊻ %</b> | CHEST 1 V                | Ordered  | STAT, 09/06/22 11:56:00 EDT, Stop: 09/06/22 11:56:00 E | Suspend               | ot Yet Charted |
|        |              |            |                          | (Exam Or |                                                        | Activate              |                |
|        | 4 Laboratory | <b>1</b>   |                          |          |                                                        | Complete              |                |
|        |              | 🔟 🎎 🛃      | BNP                      | Ordered  | STAT, ONCE, 09/08/22 10:09:00 EDT, Stop 09/08/22 10:0  | complete              |                |
|        |              | M 🌋        | C-Reactive Protein       | Ordered  | STAT, ONCE, 09/08/22 10:09:00 EDT, Stop 09/08/22 10:0  | Cancel/DC             |                |
|        |              | 🗹 🏂        | Protime                  | Ordered  | STAT, ONCE, 09/08/22 10:09:00 EDT, Stop 09/08/22 10:0  | Delete/Void           |                |
|        |              | 🗹 🏂        | Urinalysis w/ Culture if | Ordered  | STAT, ONCE, 09/08/22 10:09:00 EDT, Stop 09/08/22 10:0  | 5.00 EDT, Nuise Conce | t              |

## Sepsis Definitions

Sepsis is life threatening organ dysfunction caused by a dysregulation host response to infection. The common language when referring to the Sepsis Severity at Munson Healthcare include:

| Term                                     | Definition                                                                                                    |
|------------------------------------------|----------------------------------------------------------------------------------------------------|
| SIRS + Infection<br>(This is NOT Sepsis) | Systemic Inflammatory Response Syndrome (SIRS) + suspected infection without organ dysfunction.                                                            |
| Sepsis                                   | SIRS + suspected infection + organ dysfunction.                                                                                                    |
| Septic Shock                             | Sepsis induced hypoperfusion evidenced by persistent hypotension despite adequate fluid resuscitation and/or lactic acid greater than or equal to 4mmol/L. |

## **Results Review: Sepsis Screening Results**

Within the Screening Results section of various flowsheets, users can view the following information:

- a. Recommendation/Action-Crawler Displays system generated Sepsis Alerts.
- b. Sepsis Infection Source Displays Infection Source assigned in the Sepsis Advisor.
- c. Patient shows signs of (Sepsis Advisor) Displays the Sepsis term assigned in the Sepsis Advisor.
- d. Sepsis Dismiss Alert Displays Yes when the provider selects **Open Chart** from Sepsis Alert.

| Flowsheet                               | 10/7/2022 12:22 PM<br>EDT | 10/7/2022 11:14 AM<br>EDT | 10/7/2022 10:50 AM<br>EDT | 10/7/2022 10:42 AM<br>EDT |
|-----------------------------------------|---------------------------|---------------------------|---------------------------|---------------------------|
| Screening Results                       |                           |                           |                           |                           |
| Recommendation/Action-Crawler           |                           |                           |                           | Septic shock *            |
| Sepsis Infection Source                 |                           | Pneumonia                 |                           |                           |
| Patient shows signs of (Sepsis Advisor) |                           | Septic shock              |                           |                           |
| Sepsis Dismiss Alert                    |                           |                           | Yes                       |                           |